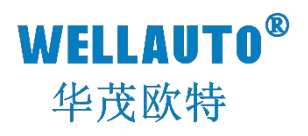

# 立式现场总线系统 CC Link V1 通信模块 产品使用手册

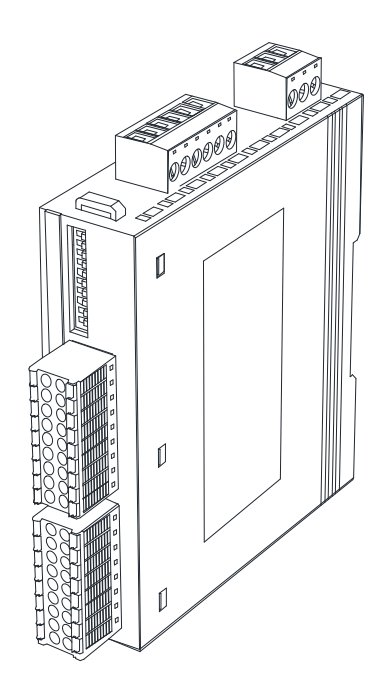

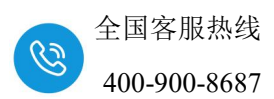

## 前言

- 感谢您购买了华茂欧特产品。
- 本手册主要介绍 AU7 500S 系列 CC-LINK V1 总线协议产品的参数及使用。
- 在使用产品前,需详细阅读本手册,在充分理解其功能和性能的前提下完成系统构建, 发挥其优越性能。

### 使用须知

- 使用产品需具备一定电气知识的专业人员才可以对产品进行接线等其他操作。
- 对产品进行操作,需遵守手册进行。
- 将产品组合使用时,请确认规格是否可以组合。

### 手册获取

- 登录华茂欧特官网(<u>www.wellauto.cn</u>)→服务与支持→资料下载,查找所需产品资料 并进行下载。
- 通过华茂欧特知识文库对所需资料进行下载。

## 联系方式

- 技术与服务热线: 400-900-8687
- 传真: 0755-27673307 0755-26078683
- Email: <u>market@wellauto.cn</u>
- 网址: <u>www.wellauto.cn</u>
- 地址: 深圳市宝安区航城街道奋达西乡科技创新园 C 栋 4 楼

内部资料,请勿外传 产品内容如有变动,恕不另行通知

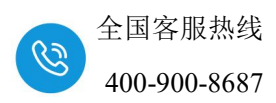

#### 安全注意事项 (使用前请务必阅读)

- 本章对所需关注的安全注意事项进行说明,为了您的人身安全以及避免财产损失,请 在熟悉了所有关于设备的指示、安全信息,以及注意事项后使用。
  - 即使是[**注意**]中所标注的事项,根据状况的不同也可能导致重大事故的发生。
  - 在产品使用过程中易引发的问题在安全事项中有标注,未进行标注的事项,

请遵守基本的电气操作进行。

 在使用产品过程中,如果未以制造商指定的方式使用设备,可能有损设备所 提供的保护。

#### 在安全注意事项章节中使用[提示]、[注意]来注明:

| 2 提示: | 对操作的描述进行必要的补充或说明             |  |  |
|-------|------------------------------|--|--|
| 1注意:  | 错误使用时,可能会产生危险,导致轻微身体伤害或设备损坏。 |  |  |

#### 产品的收货

# 注意:

- ① 开箱前请检查外包装是否完整,是否有破损、浸湿、变形等情况。
- ② 请按照顺序依次打开包装,切勿暴力拆包。
- ③ 请检查产品表面是否有碰伤,腐蚀等情况。
- ④ 根据装箱清单仔细查看产品是否与购买的型号一致及附件数量、资料是否与齐全。

#### 产品的安装

# 注意:

① 安装前请仔细阅读产品使用说明书及安全注意事项。

② 请勿在下列场所使用产品:有灰尘、油烟、导电性尘埃、腐蚀性气体、可燃性气体的场所;暴露于高温、结露、风雨的场合;有振动、冲击的场合。电击、火灾、误操作也会导致产品损坏和恶化。

- ③ 安装时需做好防护,否则可能引发触电的危险。
- ④ 进行螺丝孔的加工时,需将产品遮盖,防止粉末、电线碎屑掉等异物入产品内导致 产品故障,相关作业结束后,需将遮盖物撤掉,以免影响产品散热。
- ⑤ 在使用扩展模块时需确认线缆连接紧密、接触良好,否则会导致通讯不良,影响使用。

内部资料,请勿外传

产品内容如有变动, 恕不另行通知

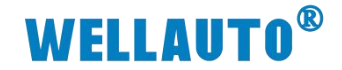

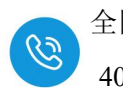

#### 产品的接线

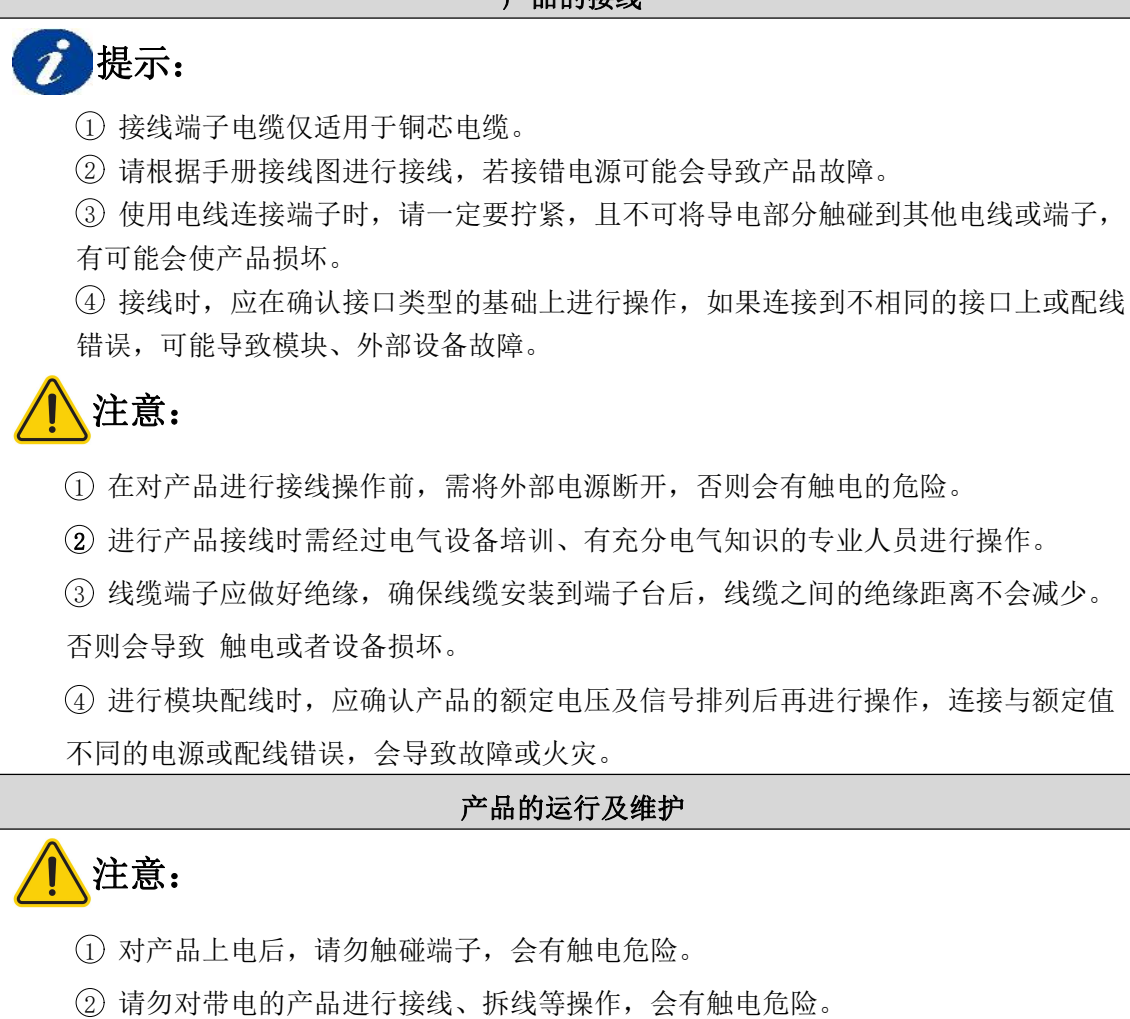

③ 请勿私自拆卸、组装、更改本产品,有可能导致产品加速老化或直接损坏

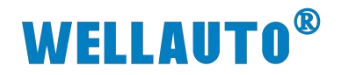

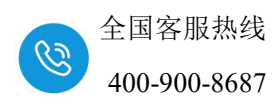

# 目 录

| 1. 产品介绍1                         |
|----------------------------------|
| 1.1. 产品型号表1                      |
| 2. 产品参数                          |
| 2.1. 电气规格                        |
| 2.2. 外形尺寸图                       |
| 2.3. 接线图                         |
| 2.3.1. AU7 521S-1BL22-CL1 接线图5   |
| 2.3.2. AU7 522S-1NL22-CL1 接线图6   |
| 2.3.3. AU7 523S-1NL22-CL1 接线图7   |
| 3. 模块说明                          |
| 3.1. 指示灯说明                       |
| 3.1.1. AU7 521S-1BL22-CL1 指示灯说明8 |
| 3.1.2. AU7 522S-1NL22-CL1 指示灯说明8 |
| 3.1.3. AU7 523S-1NL22-CL1 指示灯说明9 |
| 3.2. 接线端子说明10                    |
| 3.2.1. AU7 521S-1BL22-CL1 端子说明10 |
| 3.2.2. AU7 522S-1NL22-CL1 端子说明10 |
| 3.2.3. AU7 523S-1NL22-CL1 端子说明10 |
| 3.3. 拨码开关设置说明11                  |
| 3.4. 站地址配置说明12                   |
| 3.5. CC-Link 专用电缆的模块连接13         |
| 3.6. AU7 521S-1BL22-CL1 数据地址说明14 |
| 3.7. AU7 522S-1NL22-CL1 数据地址说明15 |
| 3.8. AU7 523S-1NL22-CL1 数据地址说明16 |
| 4. 使用示例17                        |
| 4.1.1. 通讯连接17                    |
| 4.1.2. 硬件配置17                    |
| 4.1.3. 新建工程18                    |
| 4.1.4. 配置参数                      |
| 4.1.5. 监控数据                      |

#### 手册版本

说明

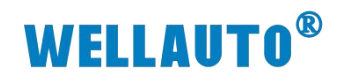

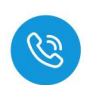

| V1.0 | 初始版本。        |
|------|--------------|
| V1.1 | 更新指示灯名称      |
| V1.2 | 更新 SF1 指示灯定义 |

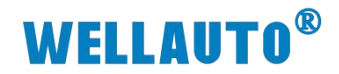

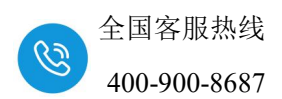

## 1. 产品介绍

AU7 52xS 独立式模块, CC-LINK V1 总线、6PIN 接线口端子, 24VDC 供电,带 10 位拨码设置通信参数,本体自带 IO,不支持内部总线扩展模块,IP20 防护等级,支持 DN35 导轨安装。

## 1.1. 产品型号表

| 订货号                | 产品规格                                    |
|--------------------|-----------------------------------------|
|                    | 本体自带 32DI (共阴/共阳输入),不支持内部总线扩展模块,        |
| AU7 521S-1BL22-CL1 | IP20 防护等级,支持 DN35 导轨安装。                 |
|                    | 本体自带 32DO(NPN 输出),不支持内部总线扩展模块, IP20     |
| AU7 522S-1NL22-CL1 | 防护等级,支持 DN35 导轨安装。                      |
|                    | 本体自带 16DI (共阴/共阳输入), 16DO (NPN 输出), 不支持 |
| AU7 5238-INL22-CL1 | 内部总线扩展模块,IP20防护等级,支持DN35导轨安装。           |

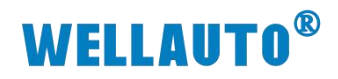

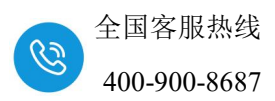

2. 产品参数

# 2.1. 电气规格

| 产品型号         | AU7 521S-1BL22-CL1     |       | AU' | 7 522S-1NL22-CL1 |      | AU7 5238  | 5-1NL22-CL1 |
|--------------|------------------------|-------|-----|------------------|------|-----------|-------------|
| 技术规格         |                        |       |     |                  |      |           |             |
| 工作电压         | 24VDC(允许电压范围 18~28VDC) |       |     |                  |      |           |             |
| 模块耗电流 24V DC | 20                     |       |     |                  | 26   |           |             |
| (满载时)        | 50IIIA                 | ۲     |     | J4IIIA           |      | -         | JOINA       |
| 总线通信接口       |                        |       | RS4 | 485,6PING 可打     | 臿拔站  | <b>尚子</b> |             |
| 电源保护         |                        |       | 防反  | <b>反接保护,</b> 浪涌「 | 吸收   |           |             |
| 电源端子类型       |                        | 扌     | 臿拔ゴ | 飞连接器,螺钉 <b>打</b> | 接线□  |           |             |
| 信号端子类型       |                        | 插拔式   | 连接裙 | 器,直插式 PUS        | H-IN | 接线口       |             |
| 支持协议         |                        |       |     | CC-Link V        | l    |           |             |
| 主从类别         |                        |       |     | 独立的从设态           | 备    |           |             |
| 输入           |                        |       |     |                  |      | 1         |             |
| 本地输入点数       | 32                     |       |     |                  |      |           | 16          |
| 输入特性         | PNP 或 N                | IPN   |     |                  |      | PNP 或 NPN |             |
| ● 额定值        | 24V D                  | С     |     |                  |      | 24V DC    |             |
| ● "0"信号      | 最大 5V DC               |       |     |                  |      | 最大 5V DC  |             |
| ●"1"信号       | 最小 5.8V DC             |       |     |                  |      | 最小        | 5.8V DC     |
| 电缆长度 (屏蔽)    | 最长 500m                |       |     |                  |      | 最长 500m   |             |
| 电缆长度(非屏蔽)    | 最长 300m                |       |     |                  |      | 最         | 长 300m      |
| 输出           |                        |       | 1   |                  |      | 1         |             |
| 本地输出点数       |                        |       |     | 32               |      | 16        |             |
| 输出类型         |                        |       |     | NPN 型固态 MOSFET   |      |           | [           |
| 响应时间         |                        |       |     |                  | 1    |           |             |
| 波特率          | 10Mbps                 | 5Mbp  | s   | 2.5Mbps          | 6    | 25kbps    | 156kbps     |
| 输入通道         | 2ms                    | 1.3ms | 5   | 1.3ms            |      | 2.2ms     | 5.9ms       |
| 输出通道         | 1.9ms 1.8ms            |       | 8   | 2.4ms            |      | 4.4ms     | 13ms        |
| 从站设置         |                        |       |     |                  |      |           |             |
| 地址设置         |                        |       |     | 拔码配置             |      |           |             |
| <i>仕</i> 捡匹  | 10Mbps                 | 5Mbps |     | 2.5Mbps          | 6    | 25kbps    | 156kbps     |
| 1 传输距离       | ≤100m                  | ≤160m |     | ≤400m            | <    | ≤900m     | ≤1200M      |

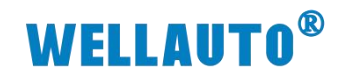

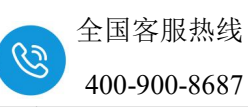

| 产品型号      | AU7 521S-1BL22-CL1                  | AU7 522S-1NL22-CL1 | AU7 523S-1NL22-CL1 |
|-----------|-------------------------------------|--------------------|--------------------|
| 最大站号      |                                     | 64                 |                    |
| 隔离        |                                     |                    |                    |
| 通道与总线之间   |                                     | 有                  |                    |
| 电源到总线     | 有                                   |                    |                    |
| 系统电源诊断和警告 | 支持                                  |                    |                    |
| 工作环境      | 工作环境温度: -20~60°C ; 相对湿度:5%~90%(无凝露) |                    |                    |
| 尺寸(长×宽×高) | 24×114×94mm                         |                    |                    |

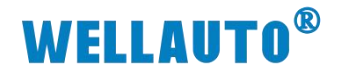

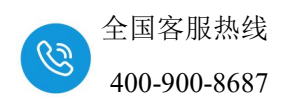

# 2.2. 外形尺寸图

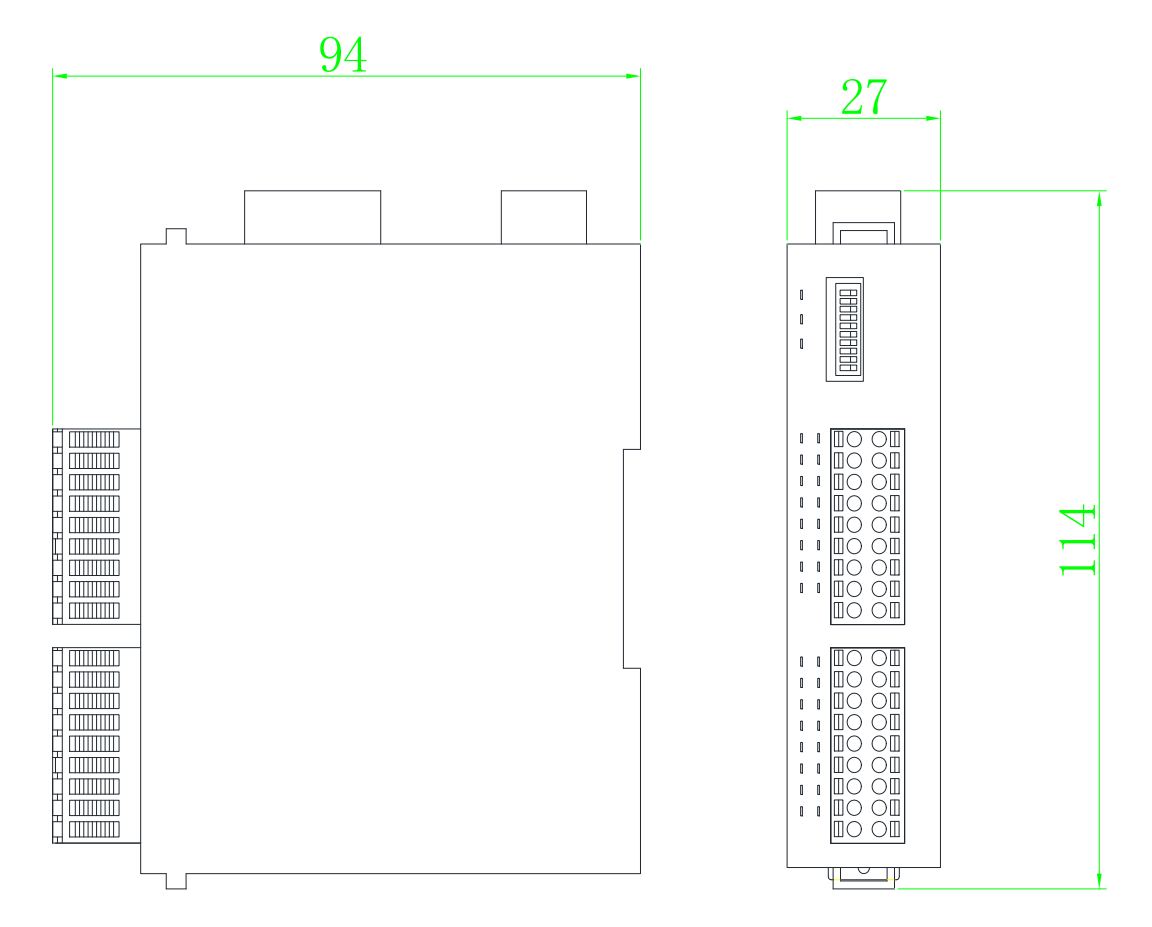

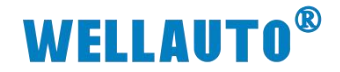

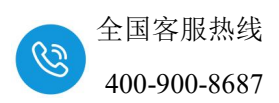

2.3. 接线图

#### 2.3.1. AU7 521S-1BL22-CL1 接线图

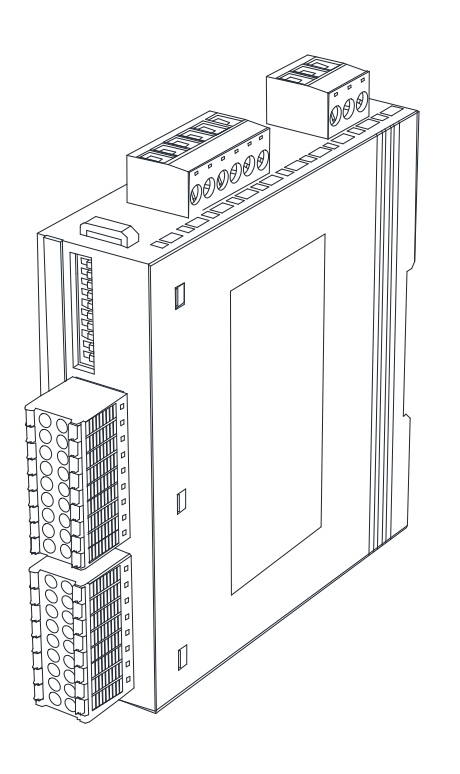

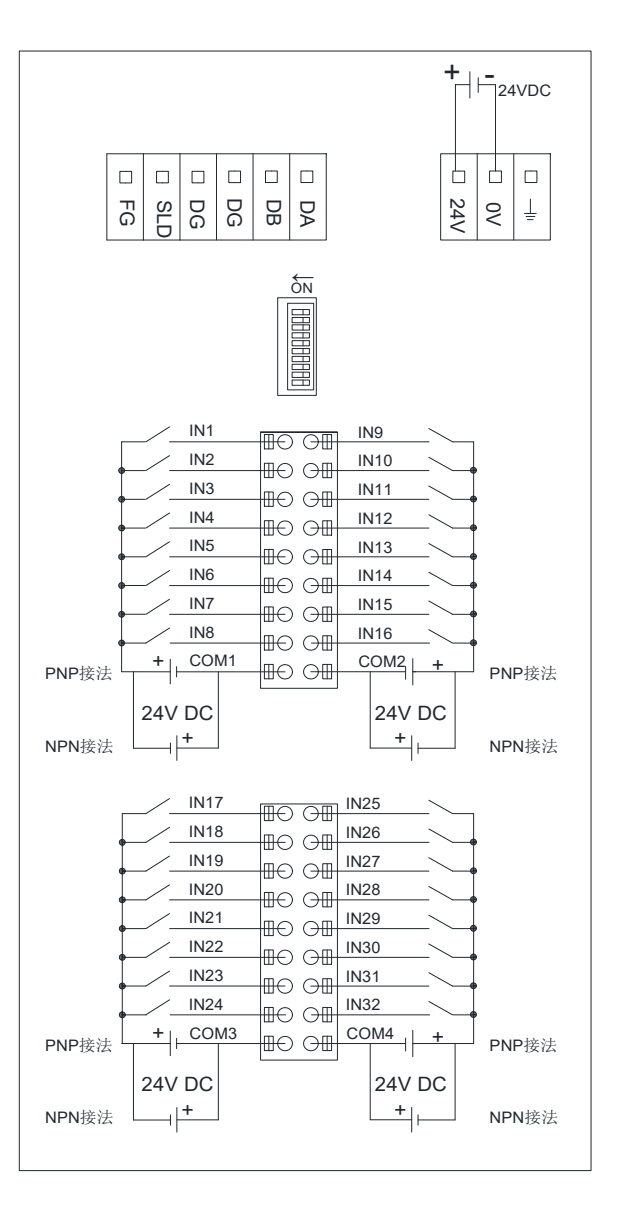

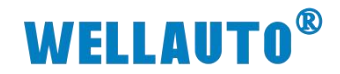

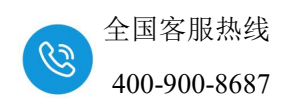

#### 2.3.2. AU7 522S-1NL22-CL1 接线图

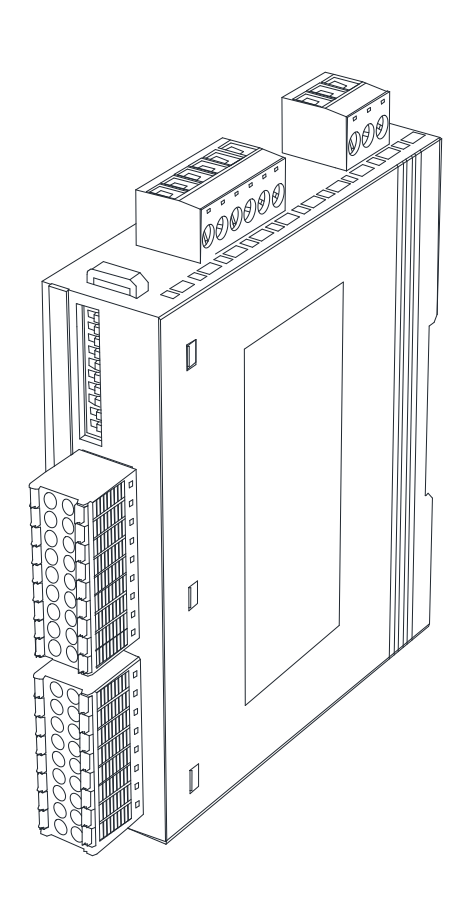

|                                                                                                    |                                                                                                    | + -<br>24VDC |
|----------------------------------------------------------------------------------------------------|----------------------------------------------------------------------------------------------------|--------------|
| Image: Second second second | DB                                                                                                    | 0<br>24V     |
|                                                                                                    | JS (1000000000000000000000000000000000000                                                                                                    |              |
| OUT1<br>OUT2<br>OUT3<br>OUT3<br>OUT4<br>OUT5<br>OUT6<br>OUT7<br>OUT7<br>OUT8<br>L1+                                                                                                    | OUT9           ○□□         OUT10           ○□□         OUT11           ○□□         OUT12           ○□□         OUT13           ○□□         OUT14           ○□□         OUT15           ○□□         OUT16           ○□□         M1 |              |
| OUT17<br>OUT18<br>OUT18<br>OUT19<br>OUT20<br>OUT21<br>OUT22<br>OUT22<br>OUT23<br>OUT24<br>L2+<br>HO<br>+                                                                                                    | OUT25<br>OUT26<br>OUT26<br>OUT27<br>OUT28<br>OUT29<br>OUT29<br>OUT30<br>OUT31<br>OUT32<br>M2<br>OUT32<br>M2<br>OUT32<br>OUT32<br>OUT32<br>OUT32<br>OUT32<br>OUT25                                                                 |              |

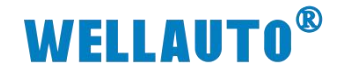

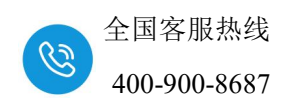

#### 2.3.3. AU7 523S-1NL22-CL1 接线图

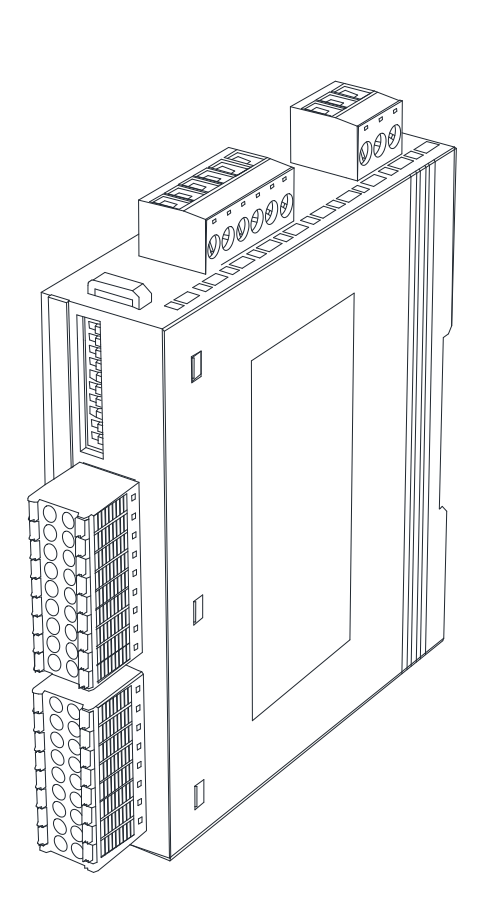

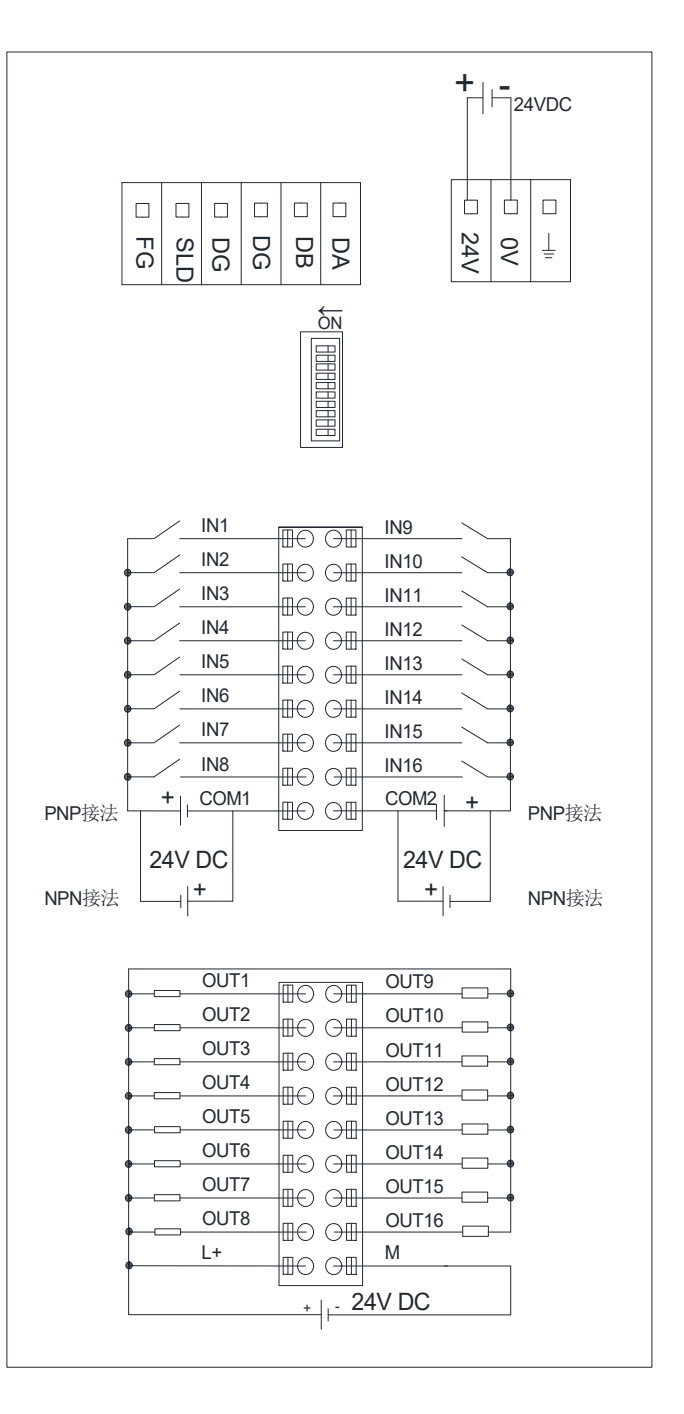

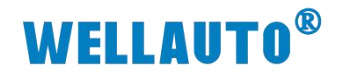

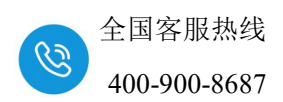

3. 模块说明

# 3.1. 指示灯说明

#### 3.1.1. AU7 521S-1BL22-CL1 指示灯说明

| 指示灯            | 说明                      |
|----------------|-------------------------|
|                | 电源指示灯:                  |
| PWR (绿色)       | 常亮:正常供电;                |
|                | 熄灭:未供电或供电异常;            |
|                | 通讯指示灯:                  |
| NET (绿色)       | 常亮:通信正常;                |
|                | 熄灭:通信异常;                |
|                | 闪烁:系统故障;                |
| SF1 (红色)       | 常亮:站点数据错误;              |
|                | 熄灭:系统正常;                |
| SF2 (红色)       | 预留                      |
| I0.0~I3.7 (绿色) | 输入通道指示灯,点亮表示对应的通道有信号输入; |

#### 3.1.2. AU7 522S-1NL22-CL1 指示灯说明

| 指示灯             | 说明                           |
|-----------------|------------------------------|
|                 | 电源指示灯:                       |
| <b>PWR</b> (绿色) | 常亮:正常供电;                     |
|                 | 熄灭:未供电或供电异常;                 |
|                 | 通讯指示灯:                       |
| NET (绿色)        | 常亮:通讯正常;                     |
|                 | 熄灭:通讯异常;                     |
|                 | 闪烁:系统故障;                     |
| SF1 (红色)        | 常亮:站点数据错误;                   |
|                 | 熄灭:系统正常;                     |
| SF2 (红色)        | 预留                           |
| Q0.0~Q3.7(绿色)   | 输出通道指示灯,点亮表示对应的通道有输出,熄灭则无输出。 |

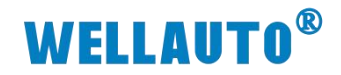

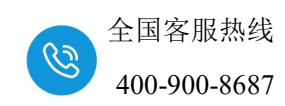

## 3.1.3. AU7 523S-1NL22-CL1 指示灯说明

| 指示灯             | 说明                           |
|-----------------|------------------------------|
|                 | 电源指示灯:                       |
| <b>PWR</b> (绿色) | 常亮:正常供电;                     |
|                 | 熄灭:未供电或供电异常;                 |
|                 | 通讯指示灯:                       |
| NET (绿色)        | 常亮:通讯正常;                     |
|                 | 熄灭:通讯异常;                     |
|                 | 闪烁:系统故障;                     |
| SF1(红色)         | 常亮:站点数据错误;                   |
|                 | 熄灭:系统正常;                     |
| SF2 (红色)        | 预留                           |
| I0.0~I1.7 (绿色)  | 输入通道指示灯,点亮表示对应的通道有信号输入;      |
| Q0.0~Q1.7(绿色)   | 输出通道指示灯,点亮表示对应的通道有输出,熄灭则无输出。 |

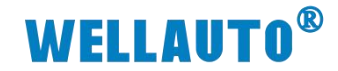

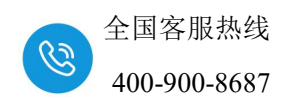

3.2. 接线端子说明

### 3.2.1. AU7 521S-1BL22-CL1 端子说明

| 端子        | 说明         |
|-----------|------------|
| 24V       | 耦合器电源端正极   |
| 0V        | 耦合器电源端负极   |
| EARTH     | 大地         |
| COM1~COM4 | DI 输入公共端   |
| IN1~IN32  | 32 路数字量输入端 |

#### 3.2.2. AU7 522S-1NL22-CL1 端子说明

| 端子         | 说明          |
|------------|-------------|
| 24V        | 耦合器电源端正极    |
| 0V         | 耦合器电源端负极    |
| EARTH      | 大地          |
| L1+/L2+    | IO 电源端正极    |
| M1/M2      | IO 电源端负极    |
| OUT1~OUT32 | 16 路数字量输出通道 |

#### 3.2.3. AU7 523S-1NL22-CL1 端子说明

| 端子         | 说明          |  |  |  |  |  |
|------------|-------------|--|--|--|--|--|
| 24V        | 耦合器电源端正极    |  |  |  |  |  |
| 0V         | 耦合器电源端负极    |  |  |  |  |  |
| EARTH      | 大地          |  |  |  |  |  |
| L+         |             |  |  |  |  |  |
| М          |             |  |  |  |  |  |
| COM1~COM2  | DI 输入公共端    |  |  |  |  |  |
| IN1~IN16   | 16 路数字量输入端  |  |  |  |  |  |
| OUT1~OUT16 | 16 路数字量输出通道 |  |  |  |  |  |

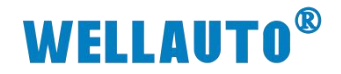

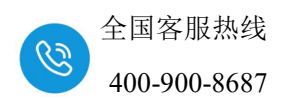

## 3.3. 拨码开关设置说明

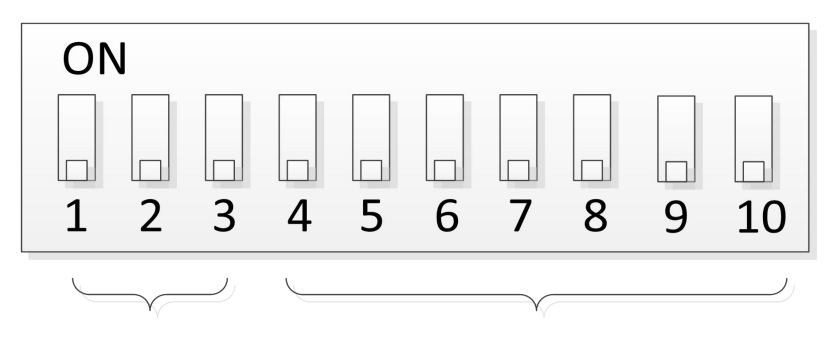

设置波特率

设置站地址

十位拨码开关说明:

| 拨码 | 名称     | 说明      | 156kbps | 625kbps | 2.5Mbps | 5Mbps | 10Mbps |
|----|--------|---------|---------|---------|---------|-------|--------|
| 1  | BRATE1 | 波特率设置开关 | OFF     | ON      | OFF     | ON    | OFF    |
| 2  | BRATE2 | 波特率设置开关 | OFF     | OFF     | ON      | ON    | OFF    |
| 3  | BRATE4 | 波特率设置开关 | OFF     | OFF     | OFF     | OFF   | ON     |

| 拨码 | 名称       | 说明        | 拨码电平        |            |  |  |  |
|----|----------|-----------|-------------|------------|--|--|--|
| 4  | STA NO1  |           | ON 表示站号为1   | OFF 表示站号为0 |  |  |  |
| 5  | STA NO2  | 站号设置开关    | ON 表示站号为 2  | OFF 表示站号为0 |  |  |  |
| 6  | STA NO4  | (拨码为ON的时  | ON 表示站号为 4  | OFF 表示站号为0 |  |  |  |
| 7  | STA NO8  | 候,站地址为十进制 | ON 表示站号为 8  | OFF 表示站号为0 |  |  |  |
| 8  | STA NO10 | 的值)       | ON 表示站号为 10 | OFF 表示站号为0 |  |  |  |
| 9  | STA NO20 |           | ON 表示站号为 20 | OFF 表示站号为0 |  |  |  |
| 10 | STA NO40 |           | ON 表示站号为 40 | OFF 表示站号为0 |  |  |  |

注: 拨码开关断电重启后生效

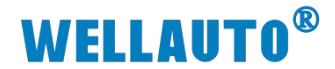

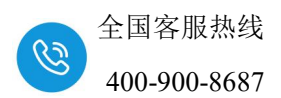

#### 3.4. 站地址配置说明

#### 站地址由十位 + 个位组成。

个位:设置数值范围 0~9,个位拨码对应的站地址相加不能超过 9。

模块最大可设置的站号地址为 79(十位+个位),即 STA NO10 + STA NO20+STA NO40 + STA NO1+ STA NO8。但是由于 **GX Work2 软件限制** 最大支持 64 个站,所以模块设置站号地址仅用到 64 地址对应的拨码。

| 个位地址说明   |                |               |       |     |          |    |
|----------|----------------|---------------|-------|-----|----------|----|
| STA NO1  | ST             | TA NO2 STA NO |       | 04  | STA NO8  | 地址 |
| OFF      |                | OFF           | OFF   |     | OFF      | 0  |
| ON       |                | OFF           | OFF   |     | OFF      | 1  |
| OFF      |                | ON            | OFF   |     | OFF      | 2  |
| ON       |                | ON            | OFF   |     | OFF      | 3  |
| OFF      |                | OFF           | ON    |     | OFF      | 4  |
| ON       |                | OFF           | ON    |     | OFF      | 5  |
| OFF      |                | ON            | ON    |     | OFF      | 6  |
| ON       |                | ON            | ON    |     | OFF      | 7  |
| OFF      |                | OFF           | OFF   |     | ON       | 8  |
| ON       |                | OFF           | OFF   |     | ON       | 9  |
| 个位拨      |                |               | 立拨码其他 | 组合  | 无效       |    |
|          |                |               | 十位地址  | 说明  |          |    |
| STA NO10 | STA NO10 STA N |               | NO20  |     | STA NO40 | 地址 |
| OFF      |                | 0]            | FF    | OFF |          | 0  |
| ON       |                | 0]            | FF    |     | OFF      | 10 |
| OFF      |                | 0             | N     |     | OFF      | 20 |
| ON       |                | 0             | N     |     | OFF      | 30 |
| OFF      |                | 0]            | FF    |     | ON       | 40 |
| ON       |                | 0]            | FF    |     | ON       | 50 |
| OFF      |                | 0             | N     |     | ON       | 60 |
| ON       |                | 0             | N     |     | ON       |    |

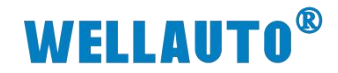

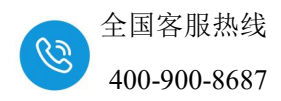

## 3.5. CC-Link 专用电缆的模块连接

CC-Link 系统的两端的模块上应连接终端电阻(110Ω/0.5W),终端电阻 应连接在 "DA"-"DB"之间。 连接方法如下:

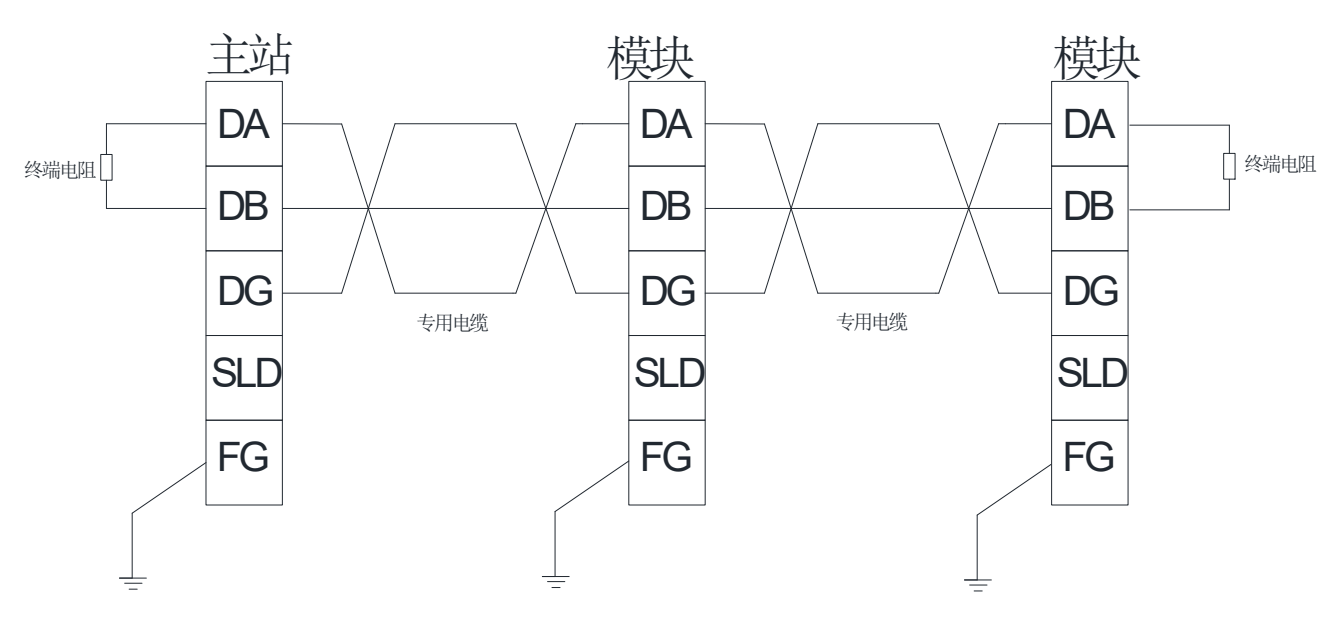

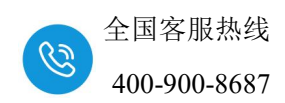

## 3.6. AU7 521S-1BL22-CL1 数据地址说明

参数设置如图所示: Ver.1 模式, 远程 I/O 站:

| 类别      | 占用站数   |  |  |  |
|---------|--------|--|--|--|
|         | 占用1站   |  |  |  |
| RX/RY   | 各 32 点 |  |  |  |
| RWr/RWw | 各4字符   |  |  |  |

本表格以起始地址为 X100, Y100, D20, D150 来说明,使用中根据实际情况

来设置:

|               | 1               |
|---------------|-----------------|
| 起始I/O号        | 0010            |
| 运行设置          | 运行设置            |
| 类型            | 主站 ▼            |
| 站号            | 0               |
| 数据链接类型        | 主站CPU参数自动起动 ▼   |
| 模式设置          | 远程网络(Ver.1模式) ▼ |
| 传送速度          | 156kbps 👻       |
| 总连接台数         | 1               |
| 远程输入(RX)      | X100            |
| 远程输出(RY)      | Y100            |
| 远程寄存器(RWr)    | D20             |
| 远程寄存器(RWw)    | D150            |
| Ver.2远程输入(RX) |                 |
| Mar ni        |                 |

| - CC-Link 站信息 模块 1                                    |                                                                             |                              | ×          |
|-------------------------------------------------------|-----------------------------------------------------------------------------|------------------------------|------------|
| - <u>台教/站号</u> - <u>站类型</u><br>1/1 [ <u>远程I/O站</u> ▼] | 扩展循环 占用 远程站 保留/元效站 <u>智能</u><br>设置 站数 点数 指定 发送<br>指设置 ◆ 占用 1站 ◆ 32点 ◆ 元设置 ◆ | <u>此功能用缓冲区指定(10进制-</u><br>接收 | 字单位)▲<br>▲ |
| AU7 521S-1BL22-CL1 占                                  | 用的数据地址区:                                                                    |                              |            |
| 地址                                                    | 说明                                                                          | 属性                           |            |
| X100~X11F                                             | 数字量输入区(32点)                                                                 | R                            |            |
| Y100-Y11F                                             | 保留                                                                          | R/W                          |            |
| D20-D23                                               | 保留                                                                          | R                            |            |

保留

D150-D153

R/W

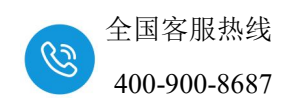

## 3.7. AU7 522S-1NL22-CL1 数据地址说明

参数设置如图所示: Ver.1 模式, 远程 I/O 站:

| 类别      | 占用站数   |  |  |  |
|---------|--------|--|--|--|
|         | 占用1站   |  |  |  |
| RX/RY   | 各 32 点 |  |  |  |
| RWr/RWw | 各4字符   |  |  |  |

本表格以起始地址为 X100, Y100, D20, D150 来说明,使用中根据实际情况

来设置:

| 模块块数 1 ▼ 块 空白                                | ]:无设         | 置        |               | Г          | 在CC-I       | .ink配置窗( | 口中设计     | ž.          |             |       |   |
|----------------------------------------------|--------------|----------|---------------|------------|-------------|----------|----------|-------------|-------------|-------|---|
|                                              | 3            |          |               |            | 1           |          | - 24     |             |             |       |   |
| 起始I/O号                                       | 1            |          |               |            |             | 00       | 10       |             |             |       |   |
| 运行设置                                         | - í          |          |               | 运行         | 设置          |          |          |             |             |       |   |
| 类型                                           |              | 主站       |               |            |             |          | -        |             |             |       |   |
| 站号                                           |              |          |               |            |             |          | 0        |             |             |       |   |
| 数据链接类型                                       |              | 主站       | PU参数          | 自动         | 起动          |          | -        |             |             |       |   |
| 模式设置                                         |              | 远程       | 网络(Ver        | .1模元       | t)          |          | •        |             |             |       |   |
| 传送速度                                         |              | 156kb    | ps            |            |             |          | -        |             |             |       |   |
| 总连接台数                                        | -            |          |               |            |             |          | 1        |             |             |       |   |
| 远程输入(RX)                                     |              |          |               |            |             | X1       | 00       |             |             |       |   |
| 远程输出(RY)                                     |              |          |               |            |             | Y1       | 00       |             |             |       |   |
| 远程寄存器(RWr)                                   |              |          |               |            |             | D        | 20       |             |             |       |   |
| 远程寄存器(RWw)                                   |              |          |               |            |             | D1       | 50       |             |             |       |   |
| Ver.2j远程输入(RX)                               |              |          |               |            |             |          |          |             |             |       |   |
| Ver Nテモ 世かり<br>CC-Link 站住自横地 1               |              |          |               |            |             |          |          |             |             | ×     | ~ |
|                                              |              |          |               |            |             |          |          |             |             |       |   |
|                                              | 扩展循          | 环        | 占用            | ì          | :程站<br>5-75 | 保留/无效站   | <u>م</u> | S能功能用<br>·洋 | 月缓冲区指定(10进制 |       |   |
| <u>1/1</u><br><u>1/1</u><br><u>远程I/O站</u> ▼1 | 倍设置          | L<br>• p | आआआ<br>占用1站 ▼ | 。<br>32点   |             | ▼ 无设置 ▼  | ·        |             | 124%        | <br>▼ | 1 |
| AU7 5228 1NI 22 CI 1 ±                       | =田公          | 浙新垣      | ┇┾╫┾┝         | <b>X</b> . |             |          |          |             |             | ]     |   |
| A07 3225-INL22-CL1                           | יון נדיק ו   | 130.15   | 1 HE HL       | <b>区:</b>  |             |          |          |             |             | -     |   |
| 地址                                           |              |          |               | 说          | 明           |          |          |             | 属性          |       |   |
| X100~X11F                                    | 保留           |          |               |            | R           |          |          |             |             |       |   |
| Y100~Y11F                                    | 数字量输出区(32 点) |          |               |            | R/W         |          |          |             |             |       |   |
| D20-D23                                      | 保留           |          |               |            |             | R        | 1        |             |             |       |   |
| D150-D153                                    | 保留           |          |               |            |             |          | R/W      |             |             |       |   |

×

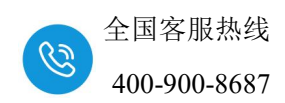

## 3.8. AU7 523S-1NL22-CL1 数据地址说明

参数设置如图所示: Ver.1 模式,远程 I/O 站:

| 类别      | 占用站数   |
|---------|--------|
|         | 占用1站   |
| RX/RY   | 各 32 点 |
| RWr/RWw | 各4字符   |

本表格以起始地址为 X100, Y100, D20, D150 来说明, 使用中根据实际情况

#### 来设置:

|                         |                      | 2                    |                           | 1                       |             |                        |  |
|-------------------------|----------------------|----------------------|---------------------------|-------------------------|-------------|------------------------|--|
| 起始I/0号                  | -                    |                      |                           | 0010                    |             |                        |  |
| 运行设置                    |                      |                      | 运行                        | 设置                      |             |                        |  |
| 类型                      |                      | 主站                   |                           |                         | -           |                        |  |
| 站号                      |                      | 1                    |                           |                         | 0           |                        |  |
| 数据链接类型                  |                      | 主站CP                 | U参数自动                     | 起动                      | -           |                        |  |
| 模式设置                    |                      | 远程网                  | 络(Ver.1模)                 | 式)                      | -           |                        |  |
| 传送速度                    |                      | 156kbps              | 5                         | 914                     | -           |                        |  |
| 总连接台数                   |                      |                      |                           |                         | 1           | -                      |  |
| 远程输入(RX)                |                      |                      |                           |                         | X100        |                        |  |
| 远程输出(RY)                |                      |                      |                           |                         | Y100        |                        |  |
| 远程寄存器(RWr)              | )                    |                      |                           |                         | D20         |                        |  |
| 远程寄存器(RWw               | 远程寄存器(RWw)           |                      |                           | D150                    |             |                        |  |
| 台教/站号 站类型<br>1/1 远程1/0站 | 扩展循环<br>设置<br>▼ 1倍设置 | 占用<br>站数<br>▼ 占用1站 ▼ | 远程站<br><u>点数</u><br>· 32点 | 保留/无效站<br>指定<br>▼ 无设置 ▼ | 智能功能用<br>发送 | <u>1缓冲区指定(</u> )<br>接收 |  |
| AU7 523S-1NL22-CL1      | 占用的数据                | 居地址[                 | <b>⊻</b> :                |                         |             |                        |  |
| 地址                      |                      | 说明                   |                           |                         |             | 属性                     |  |
| X100-X11E               |                      | (100~X10F: 数字量输入地址;  |                           |                         |             | D                      |  |
| X100-X111               |                      | X110~X11F: 保留;       |                           |                         |             | К                      |  |
|                         |                      | Y100~                | -Y10F: 化                  | 呆留;                     |             | D /11-                 |  |
| Y100-Y11F               | Y110                 | Y110~Y11F: 数字量输出地址;  |                           |                         |             | R/W                    |  |
| D20-D23                 |                      | 保留                   |                           |                         |             | R                      |  |

进制-字单位) 自动

D150-D153

保留

R/W

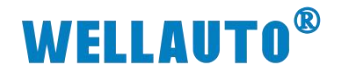

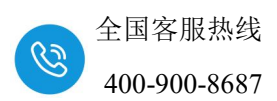

4. 使用示例

#### 4.1.1. 通讯连接

通讯连接示意图,如下图所示:

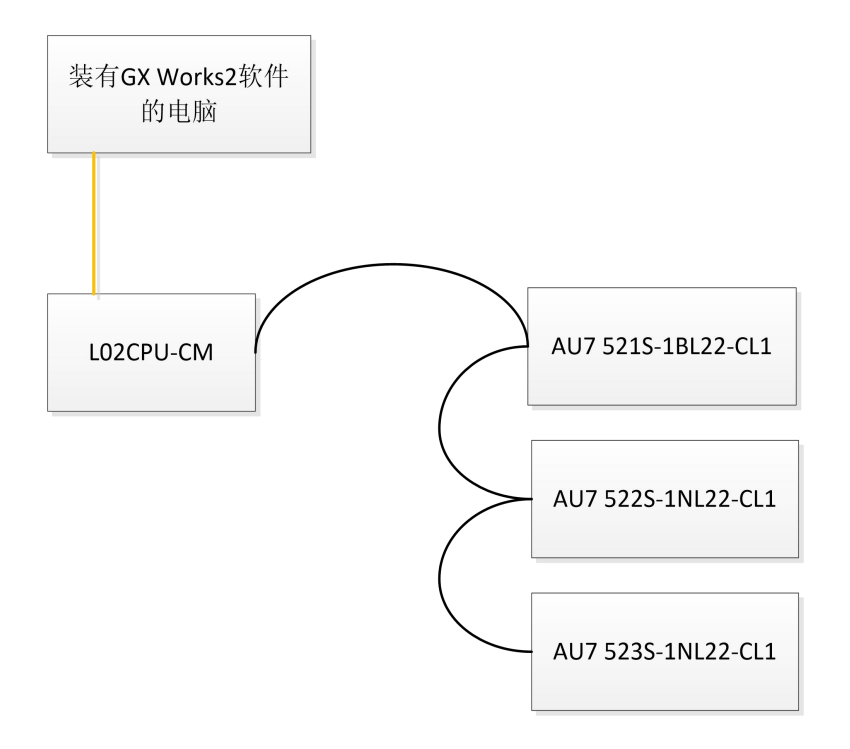

#### 4.1.2. 硬件配置

#### 硬件配置如下表所示:

| 硬件                 | 数量 | 备注               |
|--------------------|----|------------------|
| 编程电脑               | 1台 | 安装 GX Works2 软件  |
| L02CPU-CM          | 1个 | 三菱 PLC,带有配套的电源模块 |
| AU7 521S-1BL22-CL1 | 1个 | 耦合器              |
| AU7 522S-1NL22-CL1 | 1个 | 耦合器              |
| AU7 523S-1NL22-CL1 | 1个 | 耦合器              |
| 24V DC 开关电源        | 1个 |                  |
| 网线                 | 若干 |                  |

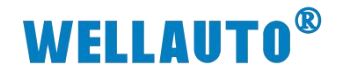

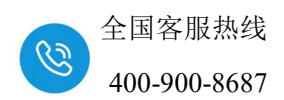

#### 4.1.3. 新建工程

打开 GX Works2 软件,新建一个工程, CPU 型号选择"L02/L02-P",如 下图所示:

| MELSO           | DFT系列 GX | Works2    |             |       |                |                |       |     |       |                |     |             |              |           |           |  |
|-----------------|----------|-----------|-------------|-------|----------------|----------------|-------|-----|-------|----------------|-----|-------------|--------------|-----------|-----------|--|
| : <b>1</b> 程(P) | 编辑(E)    | 搜索/替换(E)  | 转换/编译(C)    | 视图(V) | 在线(0)          | 调试( <u>B</u> ) | 诊断(D) | 工具① | 窗口(W) | 帮助( <u>H</u> ) |     |             |              |           |           |  |
|                 | 980      |           | X I         | a 🗇 🖻 | <b>소</b>   태 태 |                | 2 质   |     |       | 周麟法            | 키모  | 此性作成四       | ka ka 💂      |           |           |  |
| 1               |          | 🖷 🎬   🐯 🕇 | iq*   🕘   🛗 |       |                |                | *     |     |       |                | 3 - |             |              |           |           |  |
| 导航              |          | <b>4</b>  | ×           |       |                |                |       |     |       |                |     |             |              |           |           |  |
| 工程              |          |           |             |       |                |                |       |     |       |                |     |             |              |           |           |  |
| C° Ga ff        | ଧରେ ଛା   | Alt-      | _           |       |                |                |       |     |       |                |     |             |              |           |           |  |
|                 |          |           |             |       |                |                |       |     |       |                |     |             |              |           |           |  |
|                 |          |           |             |       |                |                |       |     |       |                |     |             |              |           |           |  |
|                 |          |           |             |       |                |                |       |     |       |                |     |             |              |           |           |  |
|                 |          |           |             |       |                |                |       |     |       |                |     |             |              |           |           |  |
|                 |          |           |             |       |                |                |       |     |       |                |     |             |              |           |           |  |
|                 |          |           |             |       |                |                |       |     |       |                |     |             |              |           |           |  |
|                 |          |           |             |       |                |                |       |     |       |                |     |             |              |           |           |  |
|                 |          |           |             |       |                |                |       |     |       |                |     | 新建          |              |           | ×         |  |
|                 |          |           |             |       |                |                |       |     |       |                |     | 系列(5): 2    | LCPU         |           | •         |  |
|                 |          |           |             |       |                |                |       |     |       |                |     | 机型(1):      | L02/L02-P    |           |           |  |
|                 |          |           |             |       |                |                |       |     |       |                |     | T 招参刑(m),   | はかしてお        |           |           |  |
|                 |          |           |             |       |                |                |       |     |       |                |     | 1119462(7): | == 141K_L14E | ▶ 使用标题    | S(1)      |  |
|                 |          |           |             |       |                |                |       |     |       |                |     | 程序语言(G):    | ST           | - 0674 H3 | •         |  |
|                 |          |           |             |       |                |                |       |     |       |                |     |             |              | 福会        | The state |  |
|                 |          |           |             |       |                |                |       |     |       |                |     |             |              | MH/E      | 40.71     |  |
|                 |          |           |             |       |                |                |       |     |       |                |     |             |              |           |           |  |

#### 创建好工程后如下图所示:

| Ⅲ MELSOFT                                                                                                    |
|----------------------------------------------------------------------------------------------------|
|                                                                                                    |
| ┆♪含胃る ◎                                                                                                    |
|                                                                                                    |
| 🔊 🗊 砲 砲 🧴 🥼 🏨 🏫 😥 😔 🖕                                                                                                    |
| 导航                                                                                                    |
| IR CONTRACTOR CONTRACTOR CONT |
|                                                                                                    |
| 甲 🔞 參数                                                                                                    |
|                                                                                                    |
|                                                                                                    |
|                                                                                                    |
|                                                                                                    |
|                                                                                                    |
|                                                                                                    |
|                                                                                                    |
| 一······································                                                                                                    |
| 一個、局部标签                                                                                                    |
|                                                                                                    |
|                                                                                                    |
| 一個局部致元件主幹                                                                                                    |
|                                                                                                    |
|                                                                                                    |
|                                                                                                    |
|                                                                                                    |
|                                                                                                    |
|                                                                                                    |

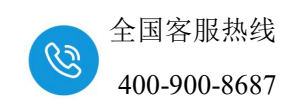

将 L02CPU 与电脑连接通讯,把电脑与 L02CPU 连接的以太网口的网口驱动勾选,设置好电脑的 IP 地址,本示例设置如下图所示:

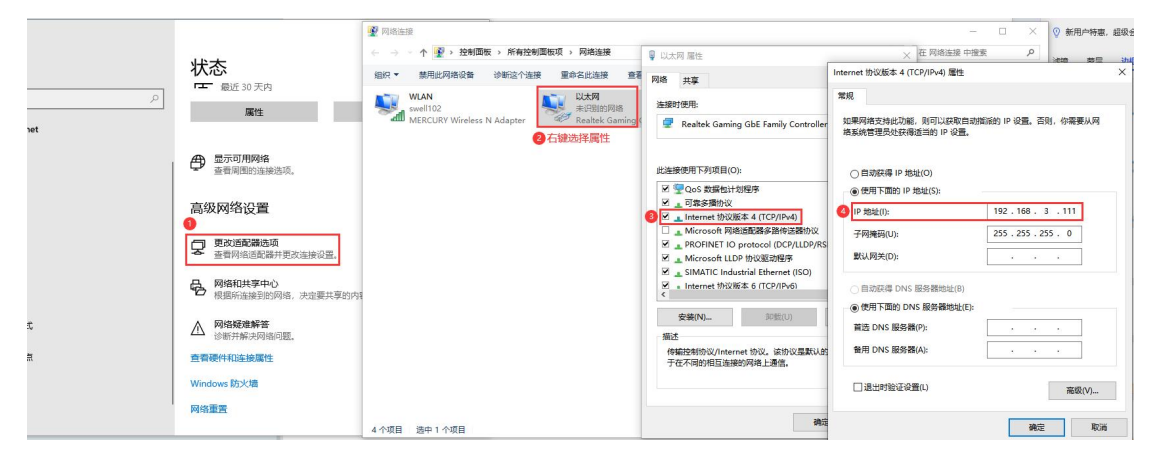

将电脑与 L02CPU 连接,如下图所示:

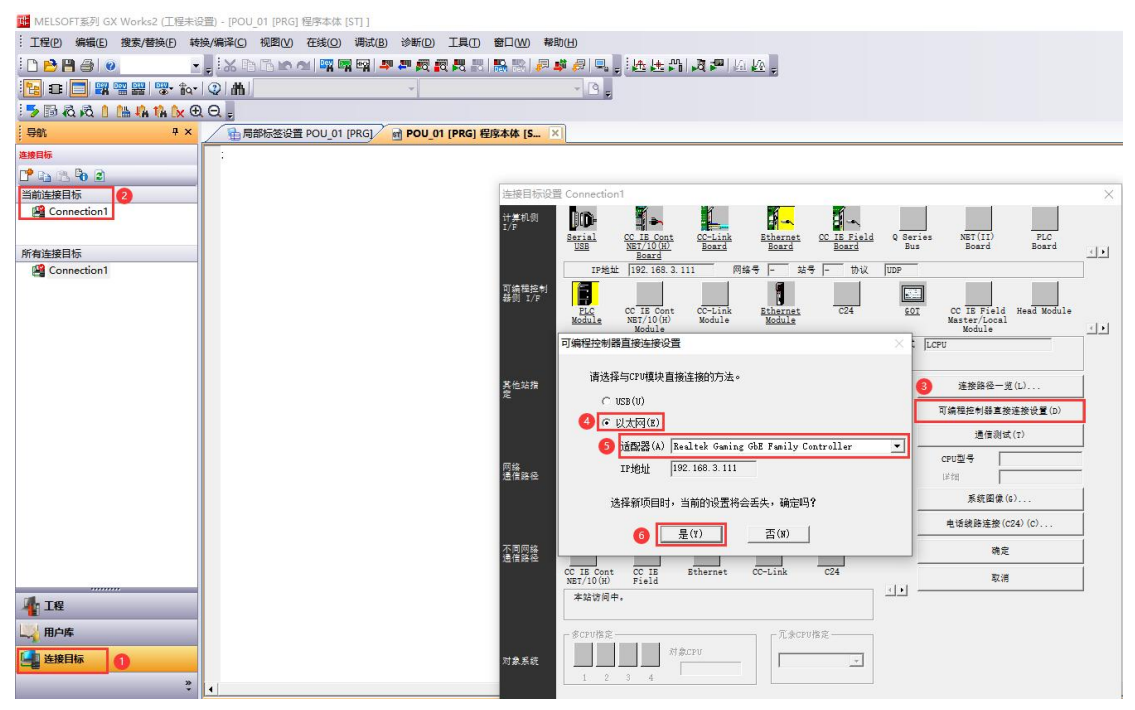

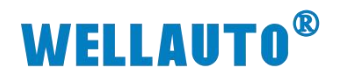

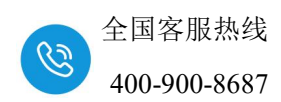

测试通讯:

| 连接目标设置          | Connection1                                                                                                    |                                                                                                  | ×        |
|-----------------|----------------------------------------------------------------------------------------------------|--------------------------------------------------------------------------------------------------|----------|
| 计算机例<br>I/F     | Serial <u>CC IE Cont</u> <u>Board</u> <u>Board</u> <u>CC IE Field</u> Q Serie<br><u>Board</u> <u>Board</u> <u>Board</u> <u>Board</u> <u>CC IE Field</u> Q Serie                                                                                                    | s NET(II) FLC<br>Board Board                                                                     | <u>.</u> |
| 可编程控制<br>器例 I/F | IF地址  192.168.3.111 网络号  - 站号  - 协议  UDP<br>FLC CC IE Cont CC-Link <u>Ethernet</u> C24 <u>601</u><br>Module Module                                                                                                    | CC IE Field Head Module<br>Master/Local<br>Module                                                | <u>+</u> |
|                 | IP地址/主机名 以太网端口直接连接                                                                                                    | LCPU                                                                                             |          |
| 其他站指<br>定       | No Specification Other MELSOFT应用程序 ×                                                                                                    | 连接路径一览(L)                                                                                        |          |
| 网络<br>通信路径      | (Sing<br>时间检查(秒) 30<br>CC IE Cont CC IE Bt<br>NBT/10(H) Field Bt<br>确定                                                                                                    | N 編 (在 初 新 年 安 庄 夜 ট (D)<br>通信 測试 (T)<br>CPU型号 L02/L02-P<br>详细<br>系統 图像 (G)<br>电话线 路连接 (C24) (C) |          |
| 不同网络<br>通信路径    | CC IE Cont CC IE Ethernet CC-Link C24                                                                                                    | 确定取消                                                                                             |          |
| 对象系统            | 本站访问中。     Image: Constraint of the constraint of the con |                                                                                                  |          |

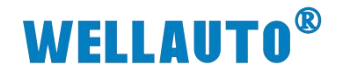

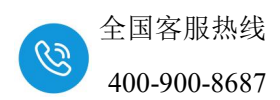

#### 4.1.4. 配置参数

#### 配置 CC-Link 参数

| ा MELSOFT系列 GX Works2 (工程未 | 设置                                                                                                    | 翟)-[网络参数 CC-L      | ink — 🛱           | [设置]     |          |              |            |                            |                                          |             |               |   |    |  |
|----------------------------|----------------------------------------------------------------------------------------------------|--------------------|-------------------|----------|----------|--------------|------------|----------------------------|------------------------------------------|-------------|---------------|---|----|--|
| · 工程(P) 编辑(E) 搜索/替换(P)     | 转换                                                                                                    | /编译(C)视图(V)        | 在线(0              | 2) 调试(E  | 3) 诊断(D) | 工具(1)        | 窗口(W) 幕    | <sup>8</sup> 助( <u>H</u> ) |                                          |             |               |   |    |  |
| ! 🗅 🔁 💾 🎒 🥥                |                                                                                                    | ×nn•               | <b>1 P</b>        | 🕎 📷   .  | P 🖉 🗖    |              | 🔜 📇 🔎      | 🔹 🚑 🖳                      | . 🗠 🗄 📲 🔎                                | 1 🖛   La La | <u>&gt;</u> = |   |    |  |
| 1                          | 3: □         3: □         -         -         -         -         -         -         -         -         -         -         -         -         -         -         -         -         -         -         -         -         -         -         -         -         -         -         -         -         -         -         -         -         -         -         -         -         -         -         -         -         -         -         -         -         -         -         -         -         -         -         -         -         -         -         -         -         -         -         -         -         -         -         -         -         -         -         -         -         -         -         -         -         -         -         -         -         -         -         -         -         -         -         -         -         -         -         -         -         -         -         -         -         -         -         -         -         -         -         -         -         -         -         -         -         -< |                    |                   |          |          |              |            |                            |                                          |             |               |   |    |  |
| 导航 P ×                     | :                                                                                                    | 局部标签设置             | E POU_0           | 01 [PRG] | POU_01   | [PRG] 程      | 序本体 [ST]   | []]。 <b>网络参数</b>           | CC-Link 一览设置                             | ×           |               |   |    |  |
| IE                         | 0                                                                                                    | 模块块数 1             | 一块                | 空白:无设    | <b>置</b> | □ 在cc        | -Link配置窗口。 | 中设置站信息                     |                                          |             |               |   |    |  |
| 📑 🗈 🖱 🖗 🖻 🖓                |                                                                                                    |                    | _                 |          | 3        | 1            |            |                            | 2                                        | 0           | 3             |   |    |  |
|                            | 1                                                                                                    | 記給                 | 1/0문              |          |          |              | 0010       | ři –                       | -                                        |             |               |   |    |  |
|                            |                                                                                                    |                    | 设置                |          |          | 运行设置         | S          |                            |                                          |             |               |   | i. |  |
| PLC参致                      |                                                                                                    | 类                  | 型                 |          | 主站       | Contra South | -          |                            |                                          | •           |               | - |    |  |
| 日 🚯 网络参数                   |                                                                                                    | 站                  | <del>-</del><br>묵 |          |          |              | 0          | 8                          |                                          | 1           |               |   |    |  |
| — 🛄 以太网 / CC IE Field      |                                                                                                    | 数据链                | 接类型               |          | 主站CPU参数  | 自动起动         | -          | 1                          |                                          | -           |               | - |    |  |
| - 🕄 CC-Link 🛛 🚺            |                                                                                                    | 模式                 | 设置                |          | 远程网络(Ver | .1模式)        | -          |                            | )                                        | -           |               | - |    |  |
| 1 远程口令 双击打开                | 远程口令 双击打开 传送速度                                                                                                    |                    |                   |          | 156kbps  |              | -          |                            | le le le le le le le le le le le le le l | -           |               | - |    |  |
| 🔒 智能功能模块                   | 28能功能模块 总连接台数                                                                                                    |                    |                   |          |          |              | 3          | 1                          |                                          |             |               |   |    |  |
| ● 全局软元件注释                  | 全局软元件注释 远程输入(RX)                                                                                                    |                    |                   |          |          |              | X100       | 2                          |                                          |             |               |   |    |  |
|                            |                                                                                                    | 远程輸                | 出(RY)             |          |          |              | Y 100      | 1                          |                                          | 8           |               |   |    |  |
|                            |                                                                                                    | 远程寄存               | 器(RWr)            |          |          |              | D20        | 0                          |                                          |             |               |   |    |  |
|                            |                                                                                                    | 远程寄存               | 器(RWw             | )        |          |              | D200       | 1                          |                                          | 1           |               |   | _  |  |
| 日間相野部件                     |                                                                                                    | Ver.2 <u>元</u> 程   | 输入(RX             | )        |          |              |            |                            |                                          |             |               |   |    |  |
| 白 🎒 程序                     |                                                                                                    | Ver.2)元程           | 输出(RY             | )        |          |              |            |                            |                                          | _           |               | _ | _  |  |
| E 1 POU_01                 |                                                                                                    | Ver.2 <u>)元</u> 桂苔 | f仔杏(RV            | Vr)      |          |              |            |                            |                                          |             |               | - | _  |  |
| 一 1 程序本体                   |                                                                                                    | ver.2)匹柱台          | ·仔寄(RW            | vw)      |          |              |            |                            |                                          |             |               |   | _  |  |
| 局部标签                       |                                                                                                    | 村外地                | - 35(SD)          |          |          |              |            |                            |                                          | 2           |               |   | _  |  |
| FB/FUN                     |                                                                                                    | 1寸2本可1:<br>番げ      | 方台(5W)<br>次称      |          | 8        |              | 3          |                            |                                          |             |               |   |    |  |
| 四日 结构体                     |                                                                                                    | 自动版                | 何台新               |          |          |              | 1          |                            |                                          |             |               |   | _  |  |
| ▲ 局部約元件注释                  |                                                                                                    |                    |                   |          |          |              |            |                            |                                          | 0           |               |   |    |  |
|                            |                                                                                                    | CPU宕               | 机指定               |          | 停止       |              | -          |                            |                                          | •           |               | - |    |  |
|                            |                                                                                                    | 扫描模                | 式指定               |          | 非同步      |              | -          |                            |                                          | -           |               |   |    |  |
|                            |                                                                                                    | 延迟时                | 间设置               |          |          |              | 0          |                            |                                          |             |               |   |    |  |
|                            |                                                                                                    | 站信息                | 設置                |          |          | 站信息          |            |                            |                                          |             |               |   |    |  |
|                            |                                                                                                    | 远程设备刻              | 占初始设:             | 置        | 8        | 初始设置         | 1          |                            |                                          | 10          |               |   |    |  |
|                            |                                                                                                    | 中断                 | 设置                |          |          | 中断设置         |            | 1                          |                                          | 8           |               |   |    |  |
|                            |                                                                                                    | 4                  |                   |          |          |              |            |                            |                                          |             |               |   |    |  |

设置"站信息",如下图所:

📴 MELSOFT系列 GX Works2 (工程未设置) - [网络参数 CC-Link 一览设置]

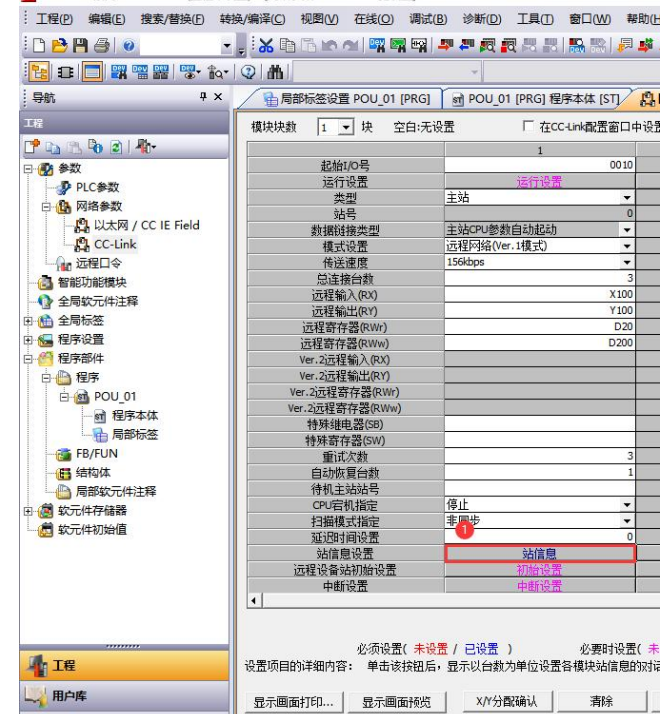

| C-Link 站信 | 息 模块 1    |        |    |        |     |   |       |   |                      |    |    |  |  |
|-----------|-----------|--------|----|--------|-----|---|-------|---|----------------------|----|----|--|--|
|           |           | 扩展循环   |    | 占用     |     |   | 保留/无效 | 站 | 智能功能用缓冲区指定(10进制-字单位) |    |    |  |  |
| 台数/站号     | 站类型       | 设置     | 设置 |        | 点数  |   | 指定    |   | 发送                   | 接收 | 自动 |  |  |
| 1/1       | 远程I/O站    | ▼ 1倍设置 | •  | 占用1站 ▼ | 32点 | • | 无设置   | - | en andre en e        |    |    |  |  |
| 2/2       | 远程I/O站    | ▼ 1倍设置 | •  | 占用1站 ▼ | 32点 | • | 无设置   | - |                      |    |    |  |  |
| 2/2       | こっ 程 いったり | _ 1位辺里 | -  | 上田1社 - | 32占 | - | エ辺里   | - |                      |    |    |  |  |

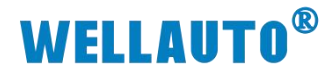

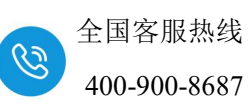

设置结束后,在"网络参数 CC-Link 一览设置"中点击"检查",没有错误后,点击"结束设置",如下图所示:

| 🗄 🖬 📰 🎬 🚟 🚟 👘 📢                                                                                                    | ②   曲                                         | *                              |                      | 9.               |         |                                       |          |
|----------------------------------------------------------------------------------------------------|-----------------------------------------------|--------------------------------|----------------------|------------------|---------|---------------------------------------|----------|
| kin ₽×                                                                                                    | ▲局部标签设置 POU_01 [PRO                           | 6] 🔄 POU_01 [PRG] 程序本          | 体 [ST] 鼎 🛛           | 帕参数 CC-Link 一览设置 | ×       |                                       |          |
|                                                                                                    | 植块块数 1 ▼ 块 空白:                                | 无设置                            | 配置窗口中设置              | 站信息              |         |                                       |          |
| B B B 2 ₽                                                                                                    |                                               | 1                              |                      | 2                | 3       |                                       | 4        |
| 26 参数                                                                                                    | 起始1/0号                                        |                                | 0010                 |                  |         |                                       |          |
| - D PLC参数                                                                                                    | 运行设置                                          | 运行设置                           |                      |                  | - Maria |                                       |          |
| 中 64 网络参数                                                                                                    | 类型                                            | 王站                             | -                    |                  | •       | •                                     | <b>•</b> |
|                                                                                                    | 站号                                            |                                | 0                    |                  |         |                                       |          |
|                                                                                                    | 数据链接类型                                        | 王站CPU参数目动起动                    | -                    |                  | -       | -                                     |          |
|                                                                                                    | <b>根式设置</b>                                   | 1匹柱的路(Ver.1模式。)                | -                    |                  | •       |                                       | • • •    |
| 11 远程口令                                                                                                    | で法国長                                          | 1306005                        | 2                    |                  | •       | • • • • • • • • • • • • • • • • • • • |          |
| 3 智能功能模块                                                                                                    | に注検可刻 (二) (二) (二) (二) (二) (二) (二) (二) (二) (二) |                                | X 100                |                  |         |                                       |          |
| 全局软元件注释     □     □     □     □     □     □     □     □     □     □     □     □     □     □     □     □     □     □     □     □     □     □     □     □     □     □     □     □     □     □     □     □     □     □     □     □     □     □     □     □     □     □     □     □     □     □     □     □     □     □     □     □     □     □     □     □     □     □     □     □     □     □     □     □     □     □     □     □     □     □     □     □     □     □     □     □     □     □     □     □     □     □     □     □     □     □     □     □     □     □     □     □     □     □     □     □     □     □     □     □     □     □     □     □     □     □     □     □     □     □     □     □     □     □     □     □     □     □     □     □     □     □     □     □     □     □     □     □     □     □     □     □     □     □     □     □     □     □     □     □     □     □     □     □     □     □     □     □     □     □     □     □     □     □     □     □     □     □     □     □     □     □     □     □     □     □     □     □     □     □     □     □     □     □     □     □     □     □     □     □     □     □     □     □     □     □     □     □     □     □     □     □     □     □     □     □     □     □     □     □     □     □     □     □     □     □     □     □     □     □     □     □     □     □     □     □     □     □     □     □     □     □     □     □     □     □     □     □     □     □     □     □     □     □     □     □     □     □     □     □     □     □     □     □     □     □     □     □     □     □     □     □     □     □     □     □     □     □     □     □     □     □     □     □     □     □     □     □     □     □     □     □     □     □     □     □     □     □     □     □     □     □     □     □     □     □     □     □     □     □     □     □     □     □     □     □     □     □     □     □     □     □     □     □     □     □     □     □     □     □     □     □     □     □     □     □     □     □     □     □     □     □     □     □     □     □     □     □     □     □     □     □     □     □     □     □     □     □ | 12/注制入(KA)                                    |                                | X 100                |                  |         |                                       |          |
| 全局标签                                                                                                    | 行程本方案(pwr)                                    |                                | D20                  |                  |         |                                       |          |
| 🖬 程序设置                                                                                                    | 远程町(Far(Ww))                                  |                                | D200                 |                  |         |                                       |          |
| A 程序部件                                                                                                    | Ver.2i元程输入(RX)                                |                                |                      |                  | 0       |                                       |          |
| 白色程序                                                                                                    | Ver.2i元程输出(RY)                                |                                |                      |                  |         |                                       |          |
|                                                                                                    | Ver.2i元程寄存器(RWr)                              |                                |                      |                  |         |                                       |          |
|                                                                                                    | Ver.2i元程寄存器(RWw)                              |                                |                      |                  |         |                                       |          |
| 图 桂子 44                                                                                                    | 特殊继电器(SB)                                     |                                |                      |                  | 6       |                                       |          |
| 一個局部标签                                                                                                    | 特殊寄存器(SW)                                     |                                |                      |                  |         |                                       |          |
| - 🚰 FB/FUN                                                                                                    | 重试次数                                          |                                | 3                    |                  |         |                                       |          |
| - 🖪 结构体                                                                                                    | 自动恢复台数                                        |                                | 1                    |                  | 1       |                                       |          |
| 🕒 局部软元件注释                                                                                                    | 待机主站站号                                        |                                |                      |                  |         |                                       |          |
| 愈 软元件存储器                                                                                                    | CPU宕机指定                                       | 停止                             | +                    |                  | •       | -                                     | <b>•</b> |
| 着 软元件初始值                                                                                                    | 扫描模式指定                                        | 非同步                            | -                    |                  | •       | <b>*</b>                              | •        |
|                                                                                                    | 延迟时间设置                                        |                                | 0                    |                  |         |                                       |          |
|                                                                                                    | 站信息设置                                         | 站信息                            |                      |                  |         |                                       |          |
|                                                                                                    | 远程设备站初始设置                                     | 初始设置                           |                      |                  |         |                                       |          |
|                                                                                                    | 中断设置                                          | 中断设置                           |                      |                  | - 81    | 2                                     |          |
|                                                                                                    | 四程设备分析图设置<br>中断设置<br>◀                        |                                |                      |                  |         |                                       |          |
| 1 IE                                                                                                    | 必须设置( *<br>设置项目的详细内容: 单击该按钮                   | ·峻立/ 已竣立 ) 1<br>后,显示以台数为单位设置各模 | 必要时设置( 未1<br>块站信息的对话 | 8五/已设五)<br>框。    | _       |                                       |          |
| TT - b - at -                                                                                                    |                                               |                                |                      |                  |         |                                       |          |

设置好参数后,"转换+全部编译",然后把工程下载到 PLC 中,下载好 后把 PLC 断电重启。

| HELSOFT系列 GX Work | cs2 (工程未设置) - [网络参数 CC-Link 一员 | 设置]                        |                                |
|-------------------|--------------------------------|----------------------------|--------------------------------|
| · 工程(P) 编辑(E) 搜索/ | 替换(F) 转换/编译(C) 视图(V) 在线(C      | 2) 调试(B) 诊断(D) 工具(T)       | 窗口( <u>W)</u> 帮助( <u>H)</u>    |
| E 🔁 💾 🎒 🕖         | 🖌 📮 😹 🗈 🗗 🖬 📟                  | 🛤 🛤 📮 🚝 👧 🐯 🔡              | 🐘 🐘 🔎 🖳 🐛 🤽 🏨 👧 🗶 🙆 👰 😓        |
| 🔁 II 🗐 🚟 🚟        | 🖫• 🏤   🕘   🏦                   | *                          | 转换+全部编译 (Shift+Alt+F4)         |
| 导航                |                                | 01 [PRG] M POU_01 [PRG] 程序 | 本体 [ST] AM 网络参数 CC-Link 一览设置 × |

| 1 MELSOFT系列 GX Works2 (工程未设置) - [POU_01 [PRG] 程 | 家本体 [ST] ]                             | ľ   |                                             |                   |        |                    |                     |                    |                |
|-------------------------------------------------|----------------------------------------|-----|---------------------------------------------|-------------------|--------|--------------------|---------------------|--------------------|----------------|
| · 工程(P)编辑(E) 搜索/替换(P) 转换/编译(C) 视图(Q) 在          | 浅(Q) 调试(B) 诊断(D) 工具(D)                 | 窗口  |                                             |                   |        |                    |                     |                    | ~              |
|                                                 | PLC读取( <u>R</u> )<br>PLC写入( <u>W</u> ) |     | □连接目标路径<br>┃以太网插板通信通过CPU模块连接                |                   |        |                    |                     |                    | 系统图像(G)        |
|                                                 | PLC校验(V)<br>远程操作( <u>S</u> )           | -   | · 写入()                                      | N) ○ 校验(          | v)     | C HHR              | (D)                 |                    |                |
|                                                 | 冗余操作( <u>N</u> )                       | -   |                                             |                   | / 19   |                    |                     |                    |                |
|                                                 | 口令/关键字(K)<br>软件安全密钥管理(Y)               | )   | 标题                                          | 全选(A)             | 取消全    | <mark>迭(</mark> N) | ]                   | _选I                | 页<br>• 容重显示(Z) |
|                                                 | PLC存储器操作(Q)                            | - e | 模块名/数据名                                     | 标题                | 对象     | 详细                 | 更新时间                | 对象存储器设置            | 容量             |
|                                                 | PLC数据删除(D)                             |     | - 📴 (工程未设置)<br>- 🏠 源代码信息                    |                   |        |                    |                     | 程序存储器/软元           |                |
|                                                 | 程序存储器的ROM化(E)                          |     | ■ 源代码信息 - PLC数据                             |                   | ~      | 1042424001         |                     | 程序存储器/软元           | 2490 字节        |
|                                                 | 程序存储器批量传送(B)                           |     | - Ma 程序(程序文件)<br>い 詳 MAIN                   |                   | ×      | 1430               | 2024/12/04 11:14:57 |                    | 2240 字节        |
| ·····································           | CPU模块更换(P)                             | 5   | - ● ● PLC/网络/远程口令/开关设置                      |                   |        |                    | 2024/12/04 11:14:56 |                    | 2936 字节        |
| <ul> <li>田 金 並用标金</li> <li>田 優 程序设置</li> </ul>  | 时钟设置(C)                                |     | COMMENT<br>一〇 COMMENT<br>一〇 教元件存储器          |                   |        | <u>详细</u><br>详细    | 2024/12/04 11:14:56 |                    |                |
| 白崎程序部件                                          | 10-10 A D                              | -   | and MAIN                                    |                   | ×      |                    | 2024/12/04 11:14:57 |                    |                |
| □ (1) 程序<br>白·(1) POU_01<br>□ 一副 程序本体           | 監視(M)<br>監看(D)                         |     | PLC写入时清除自动分配软元件范围的软元件值<br>必须设置(未设置 / 已设置)   | 必要时间              | 證(未设   | <b>≣</b> / E       | 已设置)                | 378                |                |
|                                                 |                                        |     | 7,668字节                                     |                   |        |                    | 71, 548             | 10,372字节 更新;       | 为最新的信息(R)      |
|                                                 |                                        |     | 关联功能(疗)▲                                    |                   |        |                    |                     | 4 执行(E)            | 关闭             |
| ● 過 \$2000年2月<br>● 過 \$250件存储器<br>● 遺 \$250件初始值 |                                        |     | 2017 日本 日本 日本 日本 日本 日本 日本 日本 日本 日本 日本 日本 日本 | <b>「」</b><br>标题写入 | PLC存储器 | 格式化                | PLC存储器清除 PL         | <b>夏</b><br>C存储器整理 |                |

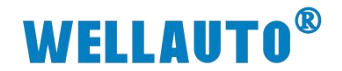

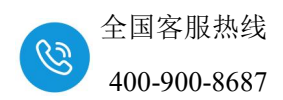

#### 4.1.5. 监控数据

点击软件上的"在线"—>"监视"—>"软元件/缓存存储器批量监视

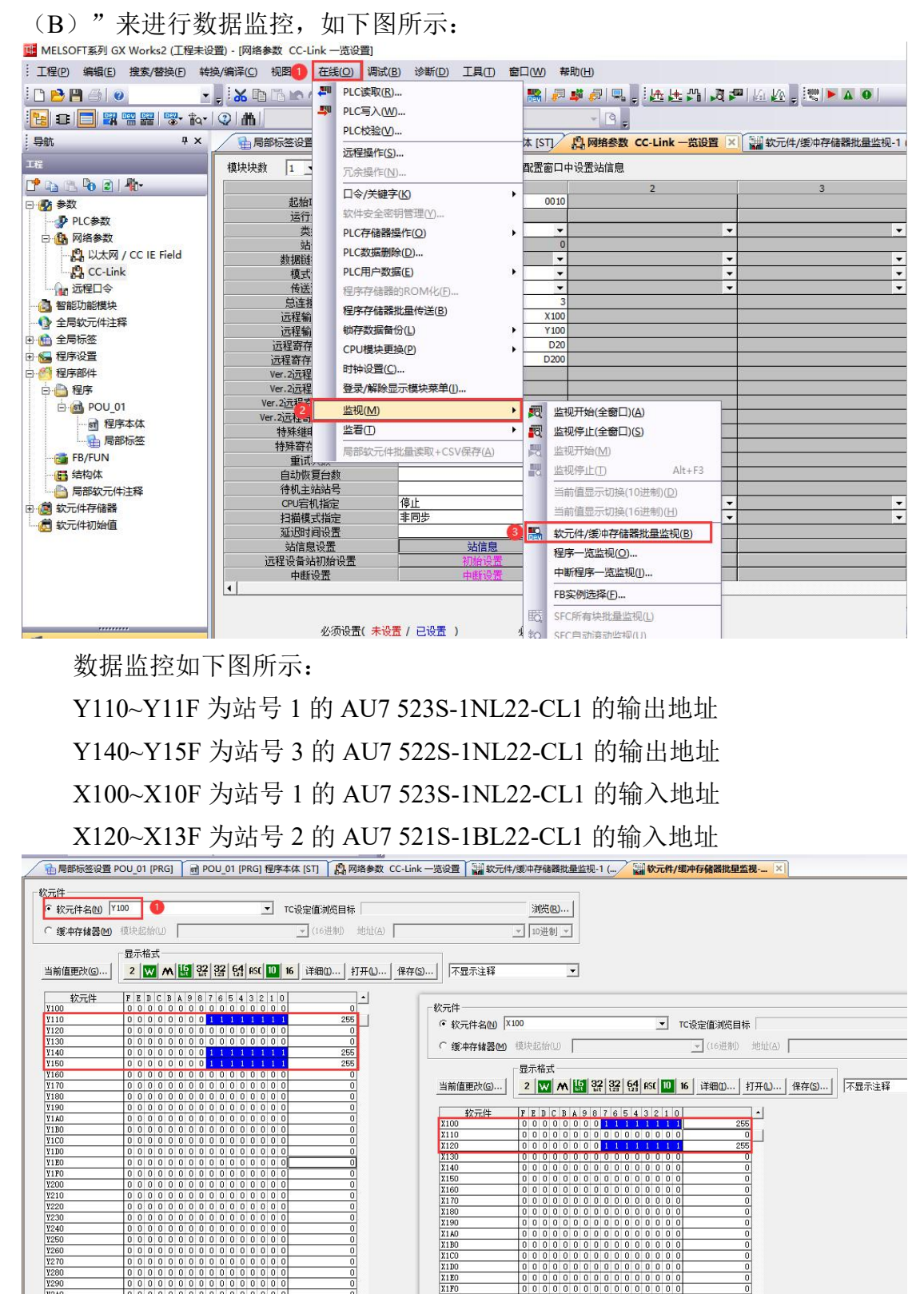